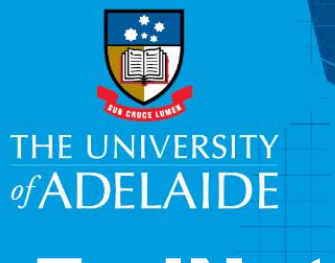

# ADELAIDE Importing publications: EndNote>Web of Science & InCites

# Introduction

InCites is a benchmarking tool which uses Web of Science data to provide information about individual researchers, groups and institutions, comparing them with the world average of 1. Follow this guide to import your publications from EndNote into Web of Science or directly into InCites to analyse your research impact.

If you need to add more publications to the ones you already have in your EndNote set before analysing them in InCites, you can first import them into Web of Science. This will enable you to find additional publications in the Web of Science database. If you only want to analyse the publications from your EndNote library, then you can export directly into InCites (see Option 2: Exporting from EndNote to InCites).

## Procedure

# **Option 1: Exporting from EndNote to Web of Science**

Go to your EndNote library. Ensure that all the publications to be exported are located within the same EndNote Group.

File Edit References Groups Tools Window Help

Plain Font Plain Size B I U P A<sup>1</sup> A<sub>1</sub> Σ A<sub>BC</sub>

Bibliography

- 1. Go to Edit>Output Styles>New Style
- 2. Go to Bibliography>Templates
- 3. Go to Insert Field>DOI
- Close the Style window.
   Select **Yes** to save the changes.
- 5. Give the style a name (e.g. **DOI Export**). Save.

|           | Save.                    |           |                                  | Anonymous Works<br>Page Numbers<br>Iournal Names<br>DOI |
|-----------|--------------------------|-----------|----------------------------------|---------------------------------------------------------|
| EndNote > | (9 - [My EndNote VL.enl] |           | the second line                  |                                                         |
| 🔊 File Ed | it References Groups 1   | Tools Win | dow Help                         | 4. Insert Field>DOI                                     |
|           | Undo                     | Ctrl+Z    | 1 💷 🔍 🕹 순 원 🖉                    | 7 Col                                                   |
| My Libra  | Cut                      | Ctrl+X    | Year Title                       |                                                         |
| All Re    | Сору                     | Ctrl+C    | vartha, H 1984 ECOLOGY AT 1      | T THE CRO Author Lists                                  |
| Confi     | Paste                    | Ctrl+V    | P. C. E. 1987 THE EFFECT OF      | OF WATE Numbering                                       |
| Recer     | Paste With Text Styles   |           | . J. 1930 The application        | tion of the                                             |
|           | Clear                    |           | H. F.; Smi 1993 THE EFFECT OF    | OF CARBO                                                |
| Trach     | Select All               | Ctrl+A    | IS, S. F.; AS 1975 APPAKENT FE   | Templates 2 Pibliography Tomplatos                      |
|           | Copy Formatted           | Ctrl+K    | R. Smit., 2000 An examination    | tion of the Field Substitution                          |
| ⊟ My G    | Find and Replace         | Ctrl+R    | o, P. J. 1991 ATTRACTIVEN        | ENESS OF Layout                                         |
| - Find F  | Font                     | •         | .W.; And 1994 NEW OVERLAI        | LAPPING                                                 |
|           | Size                     | ,         | . W.; Shi, 1996 An interspecie   | cies hybri                                              |
|           | Style                    | •         | d, S. R.; Li 2010 A first genome | me By EndNote X9 - [Untitled Style]                     |
| _         |                          |           | K. O.; Jian 2018 Physiological a | Ha D File Edit References Groups Tools Window Help      |
|           | Output Styles            | ,         | New Style                        | Plain Font Plain Size B I U P A <sup>1</sup> A          |
|           | Import Filters           |           | Edit ootated                     | About the Chale                                         |
|           | Connection Files         | ,         | E ard-nursing_5_ Copy            | File Name: Untitled Style                               |
| 1. Edi    | t>Output Style           | es>Nev    | w Style                          | - Anonymous Works Full Name: DOI Export                 |
|           |                          |           |                                  | Page Numbers Based on:                                  |
|           |                          |           |                                  | Journal Names                                           |
|           |                          |           |                                  | 2. Give the style a name                                |

About this Style

- 6. Select all references for export
- 7. Go to File>Export

CRICOS PROVIDER 00123M

- 5 :

- 8. Select Save in location (e.g. Desktop)
- 9. Give your file a name and save as Text File
- 10. Select your newly created output style (e.g. DOI Export). You may need to click Select another style to find it. Click Save. Export file name:

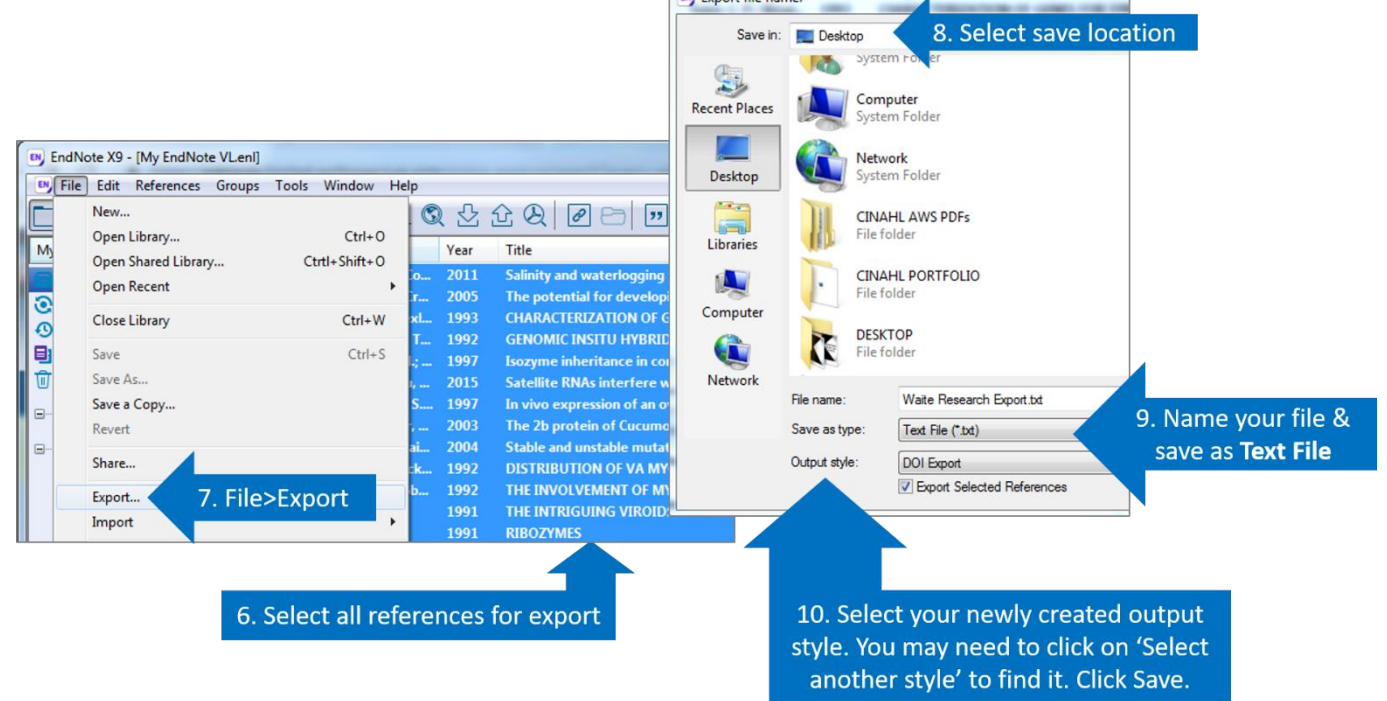

11. Open blank Excel spreadsheet. Go to File>Open>Browse for text file (change All Excel files to All Files)>Open.

K . 5. c .

Α

≡

%

1

X

-

Waite Research Export.txt - Excel

HOME INSERT PAGE LAYOUT FORMULAS DATA REVIEW VIEW Vikki Lan... -Conditional Formatting \*

Format as Table \*

? 🖻 – 🗆 🗙

44

- 12. Navigate through the Text Import Wizard
- 13. Add an upper case **OR** to each line of column B (except for the final line)
- 14. Highlight and copy all of columns A and B - then open Web of Science

|                      |                                                                                                    |                                                                            |                                                                                                    |                                                                                                    | Cli                                      | pboard Ta                                                                                                    | Cell Styles<br>St                            | yles                                                                                                    | velis      | Ť                   | ^    |
|----------------------|----------------------------------------------------------------------------------------------------|----------------------------------------------------------------------------|----------------------------------------------------------------------------------------------------|----------------------------------------------------------------------------------------------------|------------------------------------------|----------------------------------------------------------------------------------------------------|----------------------------------------------|----------------------------------------------------------------------------------------------------|------------|---------------------|------|
|                      | SUMARI-V5-User-guide.pdf         27/03/2019 1:31           Systematic Review survey.docx         21/06/2019 3:22           Testing formatting EndNote May.docx         12/06/2019 4:53           The ASAM Principles of Addiction Med         18/07/2019 2:44 |                                                                            | PM<br>PM                                                                                                    |                                                                                                    | A                                        | $1  \bullet  :  \times  \checkmark  f_x  1$                                                                                                    | 10.1111/j.                                   | 1442-9993.1                                                                                                    | 1984.tb016 | 5 <mark>11.x</mark> | ~    |
| >                    |                                                                                                    |                                                                            | PM<br>PM                                                                                                    | 12                                                                                                    |                                          |                                                                                                    | B                                            | с                                                                                                    | D          | E                   | F 🔺  |
| µof<br>fa)<br>ofa    | Ulrichs.jpg Ulrichs.jpg University Library Waite Research Export.txt Zoom                                                                                                    | 25/02/2019 11:57<br>1/04/2019 1:01 P<br>23/07/2019 1:24<br>26/02/2019 2:16 | 7 AM<br>PM<br>PM                                                                                                    | Step 1 of 2                                                                                                    | 2<br>3<br>4<br>5                         | 10.1021/j150314a009<br>10.1021/j150314a009<br>10.1007/bf00210693<br>10.1080/09583159209355248                                                                                                    | OR<br>OR<br>OR<br>OR                         |                                                                                                    |            |                     |      |
| File n               | < m<br>ame: Waite Research Export.txt ↓ ▲<br>Tools ↓                                                                                                    | Files (*.*) Open                                                           | The Text Wizard has<br>If this is correct, ch-<br>Original data type<br>Choose the file ty<br>© Fixed widt<br>Start import at row | s determined that your dat<br>oose Next, or choose the d<br>oose Next, or choose the d<br>upe that best describes you<br>- Characters such as co<br>h - Fields are aligned in c<br>: 1 - Fields are aligned in c | 6<br>7<br>8<br>9<br>10<br>11<br>12<br>13 | 10.1017/s0021859699008163         0           10.1006/viro.1994.1071         0           10.1073/pnas.93.15.7470         0           10.1186/gb-2010-11-11-r109         0           10.1080/15226514.2017.1393385         0           10.1007/bf03190370         0           10.1007/bf03190370         0           10.1007/bf03190370         0           10.1007/bf03190370         0           10.1007/bf03190370         0           10.1007/bf03190370         0           10.1007/bf03190370         0           10.1007/bf03190370         0 | OR<br>OR<br>OR<br>OR<br>OR<br>OR<br>OR<br>OR |                                                                                                    |            |                     |      |
| 11.<br>File>C<br>All | Open blank Excel spreadsh<br>pen>Browse for text file (c<br>Excel files to <b>All Files</b> )>Ope                                                                                                    | eet.<br>hange<br>en.                                                       | My data has her<br>Preview of file \\u<br>10.1111/j.1<br>210.1071/zo5<br>310.1021/j15<br>410.1007/b25<br>510.1080/095<br>4        | aders.<br>tofa\users\$\users5\a100345<br>(442-9993.1984.vb016<br>9870443<br>0314a009<br>10210693<br>883159209355248                                                                                              | RE<br>55\Des                             | ADY COUNT: 100<br>ktop/Waite Research Export.Lxt.                                                                                                    | 4. Cor                                       | a not series and series of the series of the | f colur    | +<br>nns A 8        | 100% |
|                      | 1                                                                                                    | 2. Navigate                                                                | e the Text                                                                                                    | Import Wiza                                                                                                    | arc                                      | < Back Next > Einish                                                                                                    |                                              |                                                                                                    |            |                     |      |

15. In **Web of Science**, click on **Advanced Search**. Type **DO=(** then paste in the copied DOI list. At the end of the list add another round bracket:

| Select a database Web of Science Core Collection                                                                                                    | ( Try                                                                                                    |
|----------------------------------------------------------------------------------------------------|----------------------------------------------------------------------------------------------------|
| Basic Search Author Search <sup>BETA</sup> Cited Reference Search Advanced Search                                                                                                    | Structure Search                                                                                                    |
| Use field tags, Boolean operators, parentheses, and query sets to create your query. Results will appear in the Search History table at the bottom of the page.(Learn more about Advanced Search) | Booleans: AND, OR, NOT, SAME,<br>Field Tags:                                                                                |
| Example: TS=(nanotub* AND carbon) NOT AU=Smalley RE<br>#1 NOT #2 more examples   view the tutorial                                                                                                | TS= Topic<br>TI= Title                                                                                                    |
| DO=(10.2989/16085906.2017.1285795 OR<br>10.1186/s12981-018-0210-2 OR<br>10.1017/s0963180116000244 OR<br>10.1016/j.gerinurse.2016.10.014 OR                                                        | Al= Author Innex)<br>Al= Author Innex)<br>GP= Group Author [Index]<br>ED= Editor<br>SO= Publication Name [Index]<br>DO= DOI |
| Search                                                                                                    | PY= Year Published<br>CF= Conference<br>AD= Address                                                                         |

#### 16. Click on the results number:

| Search History: |         |                                                                                                    |              |                                 |                                 |  |  |  |  |
|-----------------|---------|----------------------------------------------------------------------------------------------------|--------------|---------------------------------|---------------------------------|--|--|--|--|
| Set             | Results | Save History / Create Alert Open Saved History                                                                                                    | Edit<br>Sets | Combine Sets O AND O OR Combine | Delete Sets Select All X Delete |  |  |  |  |
| #1              | 13      | DO=(10.2989/16085906.2017.1285795 OR 10.1186/s12981-018-0210-2 OR<br>10.1017/s0963180116000244 OR 10.1016/j.gerinurse.2016.10.014 OR 10.1111/jgs.14507 OR<br>10.1111/jgs.15248 OR 10.1111/jgs.15950 OR 10.1111/jgs.16155 OR 10.1111/jgs.15949 OR<br>10.1016/j.jamda.2019.01.126 OR 10.1097/jnc.00000000000033 OR 10.1016/j.jana.2017.05.006<br>OR 10.1097/jcp.00000000000449)<br>Indexes=SCI-EXPANDED, SSCI, A&HCI, CPCI-S, CPCI-SSH, ESCI, CCR-EXPANDED, IC Timespan=All years | Edit         |                                 |                                 |  |  |  |  |

17. Select results and Export to InCites:

| Web of Science                                                                                                    |                                                                                                    | Clarivate<br>Analytics                                            |
|----------------------------------------------------------------------------------------------------|----------------------------------------------------------------------------------------------------|-------------------------------------------------------------------|
| Search                                                                                                    | Tools - Searches and alerts - S                                                                                                    | earch History Marked List                                         |
| Results: 13<br>(from Web of Science Core Collection)                                                                                                    | Sort by: Date 1₹ Times Cited Usage Count Relevance More <del>v</del>                                                                   |                                                                   |
| You searched for: DO=(10.2989/160<br>85906.2017.1285795 OR 10.1186/s129<br>81-018-0210-2 OR 10.1017/s09631801<br>16000244 OR 10.1016/j.gerinurse.201       | Select Page A Export Add to Marked List<br>EndNote Desktop                                                                             | III Analyze Results<br>네 Create Citation Report                   |
| 6.10.014 OR 10.1111/jgs.14507 OR 10.<br>1111/jgs.15248 OR 10.1111/jgs.15950<br>OR 10.1111/jgs.16155 OR 10.1111/jgs.<br>15949 OR 10.1016/j.jamda.2019.01.12 | 1. The Quali EndNote Online ts With Human Immunodeficiency Virus By: Meyers Other File Formats JOURNAL claims Dataset to definitions Y | <b>Times Cited: 0</b><br>(from Web of Science Core<br>Collection) |
| OR 10.1016/j.jana.2017.05.006 OR 10.<br>1097/jcp.000000000000449)More                                                                                      | Early Land InCites<br>Cheek foll:<br>Print                                                                                             | Usage Count 🛩                                                     |
| R Create Alert                                                                                                    | 2. What Doe Email nes?                                                                                                    | Times Cited: 1<br>(from Web of Science Core                       |
| Refine Results                                                                                                    | By: Justice Fast 5K<br>JOURNAL OF THE AMERICAN GERMATRICS SOCIETY Volume: 67 Issue: 7 Pages: 1327-1329 Published:<br>JUL 2019          | Collection)<br>Usage Count ~                                      |
|                                                                                                    |                                                                                                    |                                                                   |

### **Option 2: Exporting from EndNote to InCites**

Go to your EndNote library. Ensure that all the publications to be exported are located within the same EndNote Group.

- 18. Follow the above procedure up to Step 12. There is no need to add the **OR**s to your spreadsheet when importing directly into InCites.
- 19. Go to File>Save as. Give your spreadsheet a name and Save as type CSV.
- 20. Access the InCites database from www.adelaide.edu.au/library/
- 21. Sign in to InCites using your personal InCites/Web of Science login (not Your University login)
- 22. Click on **My Folders** > **Create** > **Dataset**

| InCite     | es                    |                                  |           |                |                                | Clarivat<br>Analytics |
|------------|-----------------------|----------------------------------|-----------|----------------|--------------------------------|-----------------------|
| Analysis • | Reports 👻             | My Organization                  | 1         |                |                                |                       |
| O New in I | InCites               |                                  |           | 22. 0          | Click on My Fo                 | lders My Fold         |
| Ex         | te dynamic tables and | s Data<br>graphs based on your n | eeds.     | Ŷ              |                                |                       |
|            | Researchers           | Organizations                    | Locations | Research Areas | Journals, Books,<br>Conference | Funding Agencies      |

23. Click Choose File, then browse to locate your DOI spreadsheet. Click Upload.

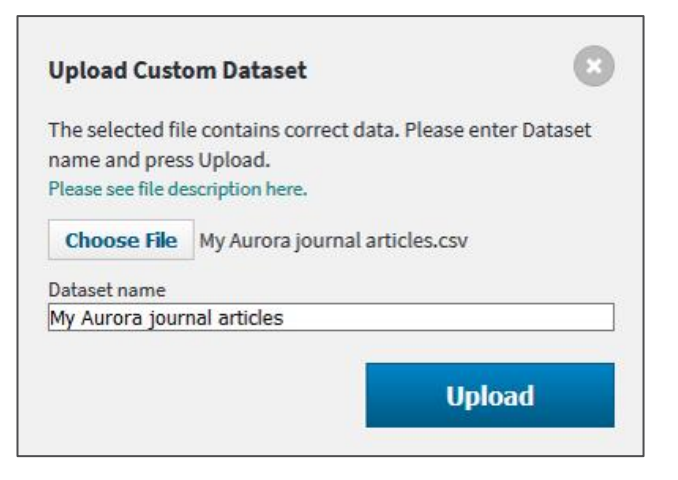

24. InCites will send you an email when your dataset is ready.

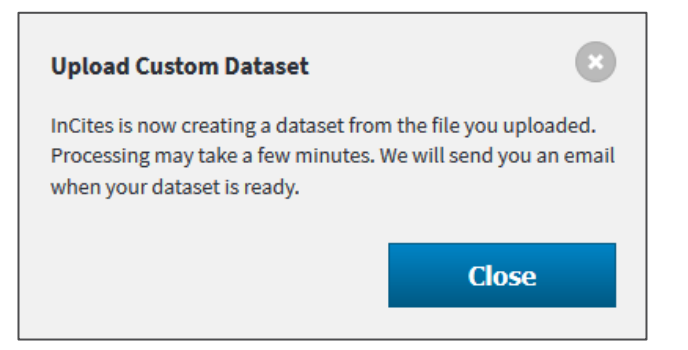

25. When your email arrives, click on the link to go to your dataset in InCites.

Note: Sometimes not all records are included in the dataset. Records may not be available if they:

- Are not in the InCites database
- Represent the same article as another identifier in the input file

26. Locate your dataset. Click the dataset link to view details.

| InCites                                    |          |                                       |       | Clarivate<br>Analytics    |
|--------------------------------------------|----------|---------------------------------------|-------|---------------------------|
| Analysis 👻 Reports 👻                       | My Organ | ization                               |       |                           |
| Analytics My Folders                       |          |                                       |       |                           |
| My Items     Dentistry Oral Health         | Sear     | rch                                   |       | Create <b>•</b>           |
| Medicine research                          |          | Title                                 | Owner | Date Modified 🗨           |
| Health Researchers                         |          | Health Researchers                    | me    | Tuesday, April 23, 2019   |
|                                            | 10       | Dentistry, Oral Health Medicine resea | me    | Friday, November 30, 2018 |
| 26. Click the dataset link<br>view details | ( to     | My Aurora journal articles            | me    | Friday, October 18, 2019  |
|                                            |          |                                       |       |                           |

This dataset can now be used to analyse your research impact and to create benchmarking reports.

## InCites analysis and benchmarking

- More help: Web of Science Group Training Portal: <u>http://clarivate.libguides.com/home</u>
- For information on how to use InCites to analyse your publications and to create benchmarking reports, please refer to the **Benchmarking tools** guides:

www.adelaide.edu.au/library/library-services/services-for-researchers/impact#benchmarking-tools

# **Contact Us**

For further support or questions, please contact the University Library on +61 8 8313 5759 or email <u>library@adelaide.edu.au</u>